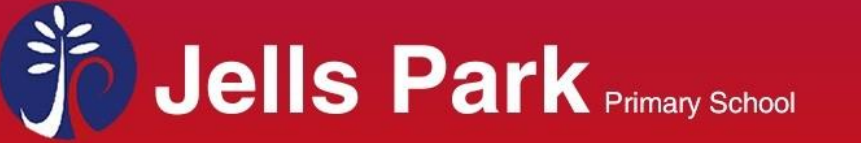

tel: 03 9560 6494

email. jells.park.ps@edumail.vic.gov.au

## After you have downloaded the App the following instructions will assist with using the App functions.

| Image: Search Feeds       This is the screen you will see when you open the App.         Fun & Fitness Track       This is the screen you will see when you open the App.         Image: Search Feeds       This is the screen you will see when you open the App.         Image: Search Feeds       This is the screen you will see when you open the App.         Image: Search Feeds       This is the screen you will see when you open the App.         Image: Search Feeds       The newsfeed will appear.         Image: Search Feeds       The newsfeed will appear.         Image: Search Feeds       The newsfeed will appear.         Image: Search Feeds       The newsfeed will appear.         Image: Search Feeds       You can scroll through the newsfeed.         F-2 Tuesday mornings 8:30am at JP Racing sheds       Search feed out at the end of the year for the student who does the most laps in each level, as well         Image: Search Feeds       Image: Search Feeds         Image: Search Feeds       Image: Search Feeds         Image: Search Feeds       Image: Search Feeds         Image: Search Feeds       Image: Search Feeds         Image: Search Feeds       Image: Search Feeds         Image: Search Feeds       Image: Search Feeds         Image: Search Feeds       Image: Search Feeds         Image: Search Feed                                                                                                    | Vou can access messages<br>through the 'Web Portal' by<br>clicking here.<br>The messages function via<br>the App only is having<br>technical difficulties at the<br>moment.                                                                                                    |
|----------------------------------------------------------------------------------------------------|----------------------------------------------------------------------------------------------------|
| Jells Park Primary S     Vou can access the 'Web   Portal' through the App by   Contact     Funa   2 day   H Park   Contact     Funa   2 day   H Park   Contact     Funa   Contact     Funa   Contact     Funa   Contact     Funa   Contact     Funa   Contact     Funa   Contact     Funa   Contact     Funa   Contact     Funa   Contact     Funa   Contact     Funa   Contact     Funa   Contact     Funa   Contact     Funa   Contact     Funa   Contact <td>It Telstra       46       10:37 am       9 87%         Web Portal       Close         Image: Close of the second second s</td> | It Telstra       46       10:37 am       9 87%         Web Portal       Close         Image: Close of the second second s |
| After you open the<br>'Web Portal Close<br>Web Portal Close<br>Web Portal Close<br>After you open the<br>'Web Portal' you can access<br>the menu on the left. Here<br>you can message your<br>child's teacher, record and<br>view absences, and view<br>student details.<br>My Access<br>Prom this screen click on<br>your child's name.                                                                                                    | Itelstra       40       10:36 am       0       97%       Itelstra       Science       Science       Sci                                                                                                    |